附件

# 政府采购货物类网上商城服务平台

## 子账号功能操作手册

政府采购货物类网上商城服务平台(以下简称"货物商城")子账号功 能旨在通过授权采购单位,给予其主账号下设立子账号权限,提高货物商 城采购效率。

一、子账号新增与管理

货物商城子账号由采购人使用本单位CA数字证书主锁用户登录"苏 采云"系统后新增和管理。

#### 1. 新增子账号

| ◇ 苏讯云 政府采购一体化平台                                                              | 🧒 務采云淵试单位 (測试) 💿 账号设置 🕐 退出系统                                                       |
|------------------------------------------------------------------------------|------------------------------------------------------------------------------------|
| み来云測试単位(測试)             ▲ 那味云大学(明成)             ● 野晴云大学(明成) </td <td>常见</td> | 常见                                                                                 |
| <ul> <li>产品与服务</li> <li>采购监管</li> </ul>                                      | 问题                                                                                 |
|                                                                              | 通知公告 更新动态                                                                          |
| 监管平台 进口产品申请 中小企业预留份额公示                                                       | "苏采云"系统采购人操作手册 圖版<br>2024-03-05 16:59:08                                           |
| • 项目采购                                                                       | (关于印发台式计算机政务所购需求标准(2023年版)的通知)(財<br>席(2023)29号)号七个规范性文件的细程 画成<br>2024-01-12154-101 |
| 集中采购(采购中心) 分散采购(社会代理机构)                                                      | "防果云"系统框架协议采购人操作手册 (重度)<br>2023-04-27 13 53 31                                     |
| <ul> <li>小級零星</li> </ul>                                                     | 省本現采购人公告 4111 4111 4111 4111 4111 4111 4111 41                                     |
|                                                                              | 期试通知公告0111期改编组0112<br>2023-01-11143944                                             |
| 框架协议                                                                         | 关于江苏政府采购网不再发布江苏省集中采购目录以外目金额在分散<br>采购限额标准以下的省级采购项目公告的通知                             |
| • 采购门户                                                                       | 2021-08-06 16:18:31                                                                |
|                                                                              | 政府采购交易执行系统(防采云)采购人操作手册<br>2021-04-27 18:07:56                                      |

采购人使用主锁登录"苏采云",在"融合平台"中单击项目采购 中的"分散采购",进入"我的工作台"。

单击左侧 "系统配置管理" → "子账号管理",打开"子账号管理" 界面,单击右上角"新增子账号"按钮,在窗口右侧弹出子账号的录入

1

界面,录入用户名称、用户密码等信息,即可新增子账号(注意:子 账号由系统自动生成,不可修改。)

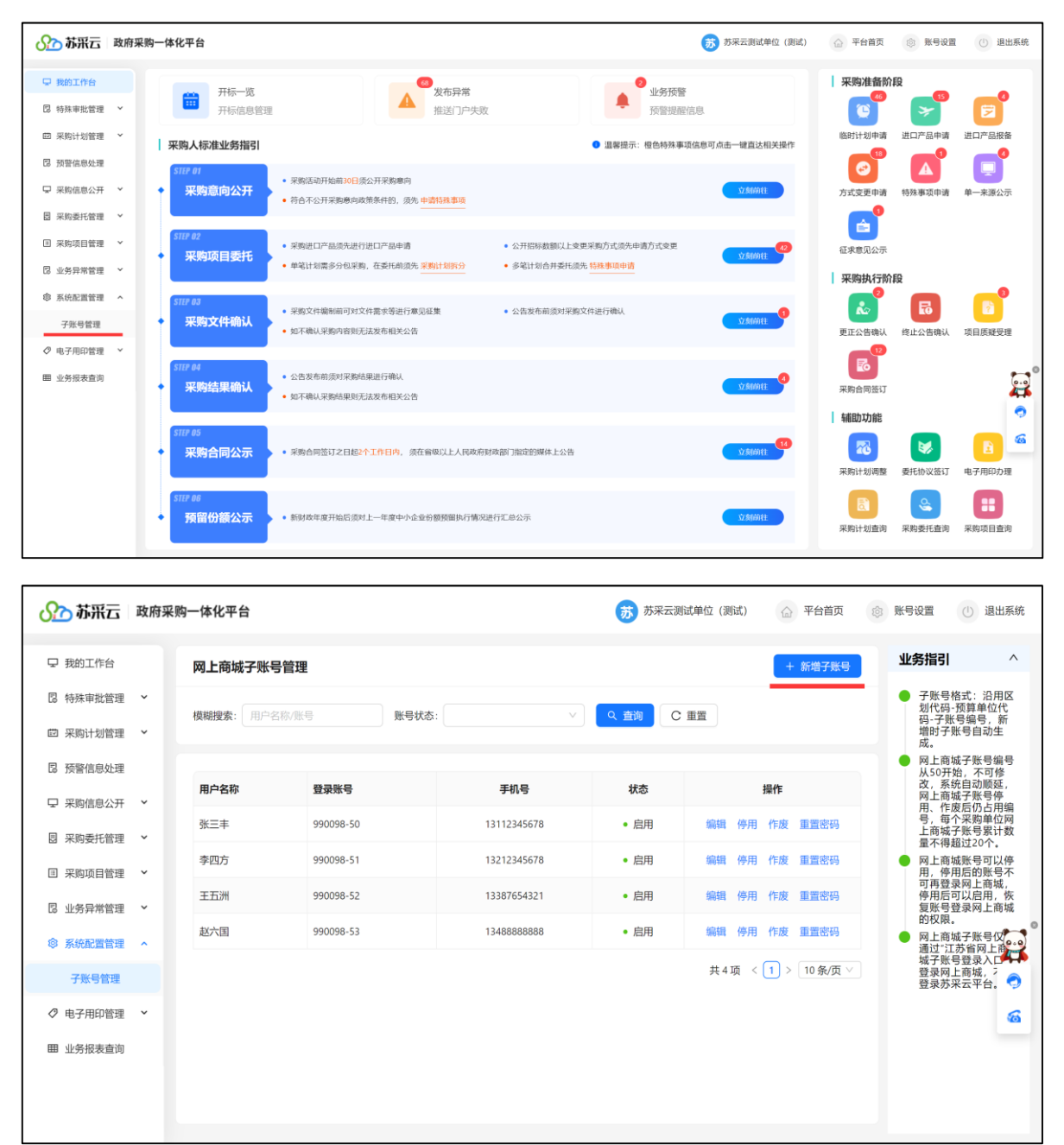

| ◎ 苏采云 政府采       | ∞ 苏采云 政府采购一体化平台 👸 苏 |                    |             |                     |            |                                                         |
|-----------------|---------------------|--------------------|-------------|---------------------|------------|---------------------------------------------------------|
| ₽ 我的工作台         | 网上商城子账号             | 管理                 |             |                     | * 用户名称: 秦  | 動                                                       |
| 同 特殊审批管理 ×      | 模糊搜索: 用户名           | (称/账号 <b>账号状</b> 花 | ş:          | Q 查询 C 重置           | * 登录账号: 99 | 90098-54                                                |
| 🖾 采购计划管理 💙      |                     |                    |             |                     | * 用户密码: 💽  | ø                                                       |
| <b>尼</b> 预警信息处理 |                     |                    |             |                     | 密码         | 马长度为8~20位,需要包含大小写字<br>数字及字符,字符包含~!@# <b>\$</b> ^&*()_+` |
| ♀ 采购信息公开 ~      | 用户名称                | 登录账号               | 手机号         | 状态                  | * 确认密码:    | ø                                                       |
| 图 采购委托管理 ×      | 张三丰                 | 990098-50          | 13112345678 | <ul> <li></li></ul> | * 手机号:     |                                                         |
| □ 采购项目管理 ~      | 李四方                 | 990098-51          | 13212345678 | <ul> <li></li></ul> |            |                                                         |
| 同 业务已曾统理 >      | 王五洲                 | 990098-52          | 13387654321 | <ul> <li></li></ul> | * 定百归用: 🤍  |                                                         |
|                 | 赵六国                 | 990098-53          | 13488888888 | <ul> <li></li></ul> |            |                                                         |
| ◎ 系犹配直官埋 ^      |                     |                    |             | #                   |            |                                                         |
| 子账号管理           |                     |                    |             | ~                   |            |                                                         |
| ⊘ 电子用印管理 ~      |                     |                    |             |                     |            |                                                         |
| 田 业务报表查询        |                     |                    |             |                     |            |                                                         |
|                 |                     |                    |             |                     |            |                                                         |
|                 |                     |                    |             |                     |            | 取消保存                                                    |

## 依次设置货物商城子账号的名称、密码、手机号等信息保存即可。

| ∽ 苏采云               | 政府采购一体       | 4化平台         |           |             | 苏采云测                   | 试单位 (测试) 合 平台首页      | ⑧ 账号设置 (1) 退出系统                                                             |
|---------------------|--------------|--------------|-----------|-------------|------------------------|----------------------|-----------------------------------------------------------------------------|
| ♀ 我的工作台             | 网.           | 上商城子账号管理     |           |             |                        | + 新增子账号              | 业务指引 个                                                                      |
| 同 特殊审批管理 回 采购计划管理   | ~<br>模糊<br>~ | 期搜索: 用户名称/账号 | 账号状态:     |             | へ 査询 C                 | 重置                   | <ul> <li>子账号格式:沿用区<br/>划代码-预算单位代<br/>码-子账号编号,新<br/>增时子账号自动生</li> </ul>      |
| ◎ 预警信息处理            | Æ            | 户名称          | 登录账号      | 手机号         | 状态                     | 操作                   | 成。<br>● 网上商城子账号编号<br>从50开始,不可修<br>改,系统自动顺延,<br>回上商城子账号停                     |
| 宋购信息公开     恩 采购委托管理 | ~<br>~       | 三丰           | 990098-50 | 13112345678 | <ul> <li></li></ul>    | 编辑 停用 作废 重置密码        | 用、作废后仍占用编<br>号,每个采购单位网<br>上商城子账号累计数<br>量不得超过20个。                            |
| 国 采购项目管理            | · 李          | 四方           | 990098-51 | 13212345678 | • 启用                   | 编辑 停用 作废 重置密码        | <ul> <li>网上商城账号可以停</li> <li>用,停用后的账号不可再登录网上商城、</li> <li>体田后可以自由、</li> </ul> |
| 2 业务异常管理 ※ 系统配置管理   | × 並          | 六国           | 990098-53 | 13488888888 | <ul> <li>店用</li> </ul> | 编辑 停用 作废 重置密码        | ● 网上商城子联号仪<br>● 网上商城子联号仪<br>● 网上市城子联号仪                                      |
| 子账号管理               | *            | 小政           | 990098-54 | 13921088888 | <ul> <li>启用</li> </ul> | 编辑 停用 作废 重置密码        | 通过,近今首网上的<br>城子账号登录入口<br>登录网上商城,2<br>登录苏来云平台                                |
| ⊘ 电子用印管理            | ~            |              |           |             |                        | 共 5 项 < 1 > 10 条/页 > | 6                                                                           |
| Ⅲ 业务报表查询            |              |              |           |             |                        |                      |                                                                             |
|                     |              |              |           |             |                        |                      |                                                                             |

### 2.停用与启用子账号

系统支持子账号的停用/启用操作。主账号在对应账号"操作"栏内单击"停用",系统弹出确认提示,确认后即可停用该子账号。停用后,子账

### 号将无法再登录货物商城。

| ── 苏采云 政府采 | 购一体化平台     |           |                    | 苏采云》                | 明试单位 (测试) 🛆 平台首页  | 歐男设置     山     退出系统                                       |
|------------|------------|-----------|--------------------|---------------------|-------------------|-----------------------------------------------------------|
| 中 我的工作台    | 网上商城子账号管   | 會理        |                    |                     | + 新增子账号           | 业务指引 ^                                                    |
| □ 特殊审批管理 ∨ | 模糊搜索: 用户名称 |           | <b>账号状态:</b>       | Q 査询 C              | 2 重置              | <ul> <li>子账号格式:沿用区<br/>划代码-预算单位代<br/>码-子账号编号,新</li> </ul> |
| ◎ 采购计划管理 ~ |            |           |                    |                     |                   | 增时子账号目动生<br>成。                                            |
| □ 预警信息处理   | 用户名称       | 登录账号      | 手机号                | 状态                  | 操作                | 两上商城子账号编号<br>从50开始,不可修<br>改,系统自动顺延,<br>网上商城子账号停           |
| 日 采购香托管理 ~ | 张三丰        | 990098-50 | ● 账号停用后将不可登录网上商城平台 | 确认需要停田              | 编辑 停用 作废 重置密码     | 用、作废后仍占用编<br>号,每个采购单位网<br>上商城子账号累计数                       |
| □ 采购项目管理 ~ | 李四方        | 990098-51 | • 该账号吗?            | 100 CH034 (17713    | 编辑 停用 作废 重置密码     | ■不得超近20年。<br>● 网上商城账号可以停<br>用,停用后的账号不                     |
| 2 业务异常管理 ~ | 王五洲        | 990098-52 | 取                  | 消 确定                | 编辑 停用 作废 重置密码     | 可再登录网上商城,<br>停用后可以启用,恢<br>复账号登录网上商城<br>的权限                |
| ◎ 系统配置管理 ~ | 赵六国        | 990098-53 | 13488888888        | <ul> <li></li></ul> | 编辑 停用 作废 重置密码     | ● 网上商城子账号仅<br>通过"江苏省网上商                                   |
| 子账号管理      | 秦小政        | 990098-54 | 13921088888        | • 启用                | 编辑 停用 作废 重置密码     | 城子账号登录入口<br>登录网上商城, 5<br>登录苏采云平台。                         |
| ⊘ 电子用印管理 🖌 |            |           |                    |                     | 共5项 < 1 > 10条/页 > | 6                                                         |
| 田 业务报表查询   |            |           |                    |                     |                   |                                                           |
|            |            |           |                    |                     |                   |                                                           |
|            |            |           |                    |                     |                   |                                                           |

子账号停用后,该账号的状态栏更新为"停用",同时操作栏中"停 用"链接变为"启用",若需重新启用该子账号,直接单击"启用"即可。

| 分子 苏采云 🛛 政(                                        | 府采购一体化平台    |           | ⊘ 更新成功      | 苏苏天灵                              | 试单位 (测试) 💮 平台首页      | 感 账号设置 ① 退出系统                                                           |
|----------------------------------------------------|-------------|-----------|-------------|-----------------------------------|----------------------|-------------------------------------------------------------------------|
| 🖵 我的工作台                                            | 网上商城子账号管    | 理         |             |                                   | + 新增子账号              | 业务指引 ^                                                                  |
| 同 特殊审批管理 、                                         | 模糊搜索: 用户名称/ | 账号账号      | ::          | Q 査询 C                            | 重置                   | <ul> <li>子账号格式:沿用区<br/>划代码-预算单位代<br/>码-子账号编号,新<br/>描时子账号自动生</li> </ul>  |
| C 预警信息处理                                           | 用户名称        | 登录账号      | 手机号         | 状态                                | 操作                   | 成。<br>网上商城子账号编号<br>从50开始,不可修<br>改,系统自动顺延,                               |
| <ul> <li>□ 采购信息公开 ~</li> <li>□ 采购委托管理 ~</li> </ul> | 张三丰         | 990098-50 | 13112345678 | • 启用                              | 编辑 停用 作废 重置密码        | 网上商城子账号侍<br>用、作废后风与用编<br>号,每个采购单位网<br>上商城子账号累计数<br>量不得超过20个。            |
| I 采购项目管理 ~                                         | 李四方         | 990098-51 | 13212345678 | <ul> <li>停用</li> <li>。</li> </ul> | 编辑 启用 作废 重置密码        | <ul> <li>网上商城账号可以停</li> <li>用,停用后的账号不可再登录网上商城,<br/>停用后可以启用,恢</li> </ul> |
| <ul> <li>2 业务异常管理 、</li> <li>③ 系统配置管理 、</li> </ul> | 赵六国         | 990098-53 | 13488888888 | • 启用                              | 编辑 停用 作废 重置密码        | 复账号登录网上商城<br>的权限。<br>网上商城子账号仪<br>通过"江苏省网上商。"                            |
| 子账号管理                                              | 秦小政         | 990098-54 | 13921088888 | • 启用                              | 编辑 停用 作废 重置密码        | 城子账号登录入口<br>登录网上商城, <sup>5</sup><br>登录苏采云平台。                            |
| ⊘ 电子用印管理 ~                                         |             |           |             |                                   | 共 5 项 〈 1 〉 10 条/页 > | 6                                                                       |
| 田 业务报表查询                                           |             |           |             |                                   |                      |                                                                         |
|                                                    |             |           |             |                                   |                      |                                                                         |

### 3.作废子账号

系统提供子账号作废操作。主账号直接在对应子账号"操作"栏内单

击"作废",系统弹出确认提示,确认后即可将当前子账号作废。

**注意:**作废的子账号不可恢复。请在执行作废操作前,仔细核对,确 保被作废子账号信息无误。

| 分 苏采云 政府采             | 采购一体化平台   |           |                  | 苏苏东云派    | 測试单位 (測试) 🛆 平台首页 💈          | 影影导设置 ① 退出系统                                                                           |
|-----------------------|-----------|-----------|------------------|----------|-----------------------------|----------------------------------------------------------------------------------------|
| ♀ 我的工作台               | 网上商城子账号   | 9管理       |                  |          | + 新增子账号                     | 业务指引 ^                                                                                 |
| 图 特殊审批管理 ~ 题 采购计划管理 ~ | 模糊搜索: 用户名 | 称/账号 账号   | 9tta:            | Q 査询 C   | ; 重置                        | <ul> <li>子账号格式:沿用区<br/>划代码·预算单位代<br/>码-子账号编号,新<br/>增时子账号自动生</li> </ul>                 |
| 2 预警信息处理              | 用户名称      | 登录账号      | 手机号              | 状态       | 操作                          | ■ 网上商城子账号编号<br>从50开始,不可修<br>改,系统自动顺延,<br>网上商城子账号停                                      |
| ◎ 采购香志公开 ・            | 张三丰       | 990098-50 | 网上商城账号作废后将不可手动恢复 | , 请再次确认是 | 编辑 停用 作废 重置密码               | 用、作废后仍占用编<br>号,每个采购单位网<br>上商城子账号累计数<br>量不得超过20个。                                       |
| II 采购项目管理 ¥           | 李四方       | 990098-51 | 否需要作废该账号?        | (消 确定    | 编辑 启用 作废 重置密码 编辑 停田 作废 重置密码 | <ul> <li>网上商城账号可以停</li> <li>用,停用后的账号不</li> <li>可再登录网上商城,</li> <li>停用后可以启用,恢</li> </ul> |
| ◎ 系統配置管理 へ            | 赵六国       | 990098-53 | 13488888888      | • 启用     | 编辑 停用 作废 重置密码               | 复账号登录网上商城<br>的权限。<br>网上商城子账号仅<br>通过于其实网上。                                              |
| 子账号管理                 | 秦小政       | 990098-54 | 13921088888      | • 启用     | 编辑 停用 作废 重置密码               | 通过 江が冒禄之中<br>城子账号登录入口<br>登录网上商城, <sup>2</sup><br>登录苏采云平台。 ◆                            |
| ⊘ 电子用印管理 🖌            |           |           |                  |          | 共5项 < 1 > 10条/页 ∨           | 6                                                                                      |
| <b>田</b> 业务报表查询       |           |           |                  |          |                             |                                                                                        |
|                       |           |           |                  |          |                             |                                                                                        |

## 子账号作废后,该账号的状态栏显示当前账号为"作废"状态。

| ∽ 苏采云□政府            | <b>守采购一体化平台</b> |                  | ✓ 更新成功      | 苏苏天云测               | 则试单位 (测试) 💮 平台首页     | ③ 账号设置 ① 退出系统                                             |
|---------------------|-----------------|------------------|-------------|---------------------|----------------------|-----------------------------------------------------------|
| 🖵 我的工作台             | 网上商城子账号管        | 理                |             |                     | + 新増子账号              | 业务指引 个                                                    |
| 同 特殊审批管理 ~          | 模糊搜索: 用户名称/     | K号 账号状态          | :           | Q 査询 C              | : 重置                 | <ul> <li>子账号格式:沿用区<br/>划代码-预算单位代<br/>风-子账号编号 新</li> </ul> |
| 茴 采购计划管理 🖌          |                 |                  |             |                     |                      | 增时子账号自动生成。                                                |
| 同 预警信息处理            |                 |                  |             |                     |                      | <ul> <li>网上商城子账号编号</li> <li>从50开始,不可修</li> </ul>          |
| ♀ 采购信息公开 ~          | 用户名称            | <del>是</del> 测束登 | 手机号         | 状态                  | 操作                   | 成, 系统自动顺延,<br>网上商城子账号停<br>用、作废后仍占用编                       |
| 图 采购委托管理 >          | 张三丰             | 990098-50        | 13112345678 | <ul> <li></li></ul> | 编辑 停用 作废 重置密码        | 号,每个采购单位网<br>上商城子账号累计数                                    |
| 回立的市日始油             | 李四方             | 990098-51        | 13212345678 | • 停用                | 编辑 启用 作废 重置密码        | <ul> <li>网上商城账号可以停</li> <li>国 停田后的账号不</li> </ul>          |
|                     | 王五洲             | 990098-52        | 13387654321 | • 作废                |                      | 可再登录网上商城,<br>停用后可以启用,恢<br>复账号登录网上商城                       |
| C THEFT             | 赵六国             | 990098-53        | 13488888888 | <ul> <li></li></ul> | 编辑 停用 作废 重置密码        | 的权限。                                                      |
| ◎ 系統配置管理 へ<br>子账号管理 | 秦小政             | 990098-54        | 13921088888 | • 启用                | 编辑 停用 作废 重置密码        | 通过"江苏省网上市"<br>城子账号登录入口<br>登录网上南城,2                        |
| ⊘ 电子用印管理 ~          |                 |                  |             |                     | 共 5 项 〈 1 〉 10 条/页 〉 |                                                           |
| 囲 业务报表查询            |                 |                  |             |                     |                      |                                                           |
|                     |                 |                  |             |                     |                      |                                                           |
|                     |                 |                  |             |                     |                      |                                                           |
|                     |                 |                  |             |                     |                      |                                                           |

#### 二、子账号使用与权限管理

采购人在"苏采云"中新增子账号后,须至少使用主账号登录货物商 城1次后,方可正常使用子账号。

#### 1.主账号登录货物商城

主账号首次登录货物商城,需核对账号信息,确认无误后点击创建账 号,主账号即可正常使用货物商城。(主账号非首次登录无需关注此步骤)

|                                         |                                         | 请先关联政采云     | 平台账号                   |                       |          |      |    |
|-----------------------------------------|-----------------------------------------|-------------|------------------------|-----------------------|----------|------|----|
|                                         | 您的机构:                                   | 統一;         | 社会信用代码: -   纟          | 1织机构代码: -             |          |      |    |
| <b>政采云平台已存在相同机构</b><br>请输入本人正在使用的政采云平台[ | 张号进行关联,若 <sup>下</sup> 存在账号,请I           | 关系责单位管理员进行家 | <sup>行</sup> 曾。如有疑问,请耶 | 关系政采云公司 <b>9576</b> : | 3        |      |    |
| 机构名称                                    | 統一社会信用代码                                | 组织机构代码      | 机构管理员                  | 管理员手机号                | 操作⑦      |      |    |
| 1012-0012-0000                          | 100000000000000000000000000000000000000 | -           | -                      | -                     | 1000     | 创建账号 |    |
|                                         |                                         |             |                        |                       | 共有1条 < 1 |      | Go |
|                                         |                                         |             |                        |                       |          |      |    |

#### 2.子账号登录货物商城

在主账号完成货物商城首次登录后,子账号用户可通过"江苏省政府 采购网上商城子账号登录入口"(网址:http://jszfcg.jsczt.cn/dspt),登录货 物商城,并开展采购活动。

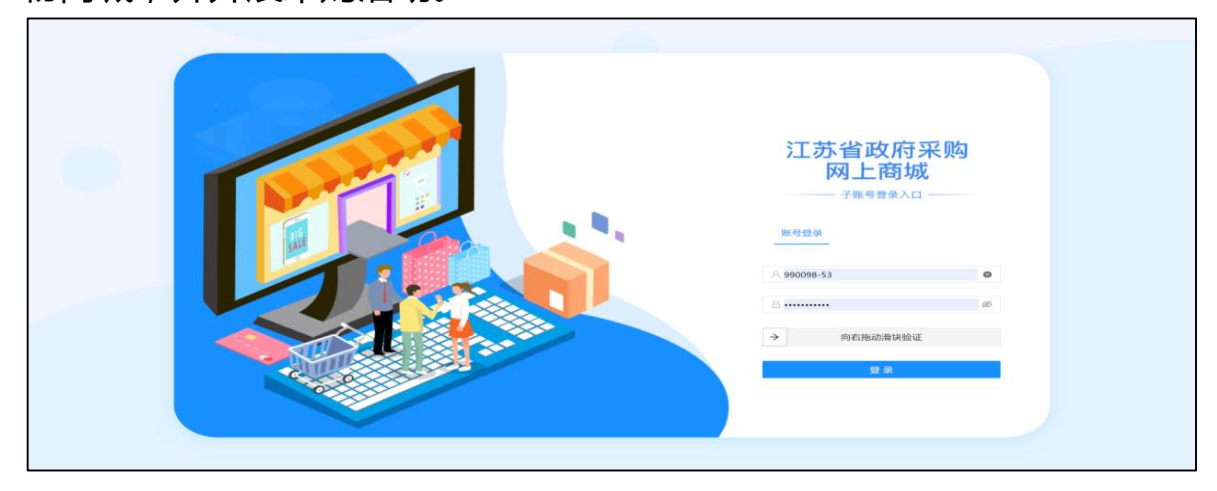

#### 3.子账号权限管理

如需管理子账号权限,采购人可在主账号和子账号均完成货物商城登 录后,使用主账号按照如下流程操作:点击菜单路径:我的工作台 > 系 统管理 > 成员管理,进入"成员管理"页面,找到要设置权限的成员, 点击更多 > 设置岗位。

| R ADDRETS                               | 〓 系统管理 ▼ 🛛 💿                              |                                                      | 前台          | 坂 럇 沙                             | 演 CA管理 🔮 🔹                                                         |
|-----------------------------------------|-------------------------------------------|------------------------------------------------------|-------------|-----------------------------------|--------------------------------------------------------------------|
| C BHILMO                                | 成员管理                                      |                                                      |             |                                   | 新增/邀请 批量新增                                                         |
| 0.000 · · · · · · · · · · · · · · · · · | 捜索部 Q<br><ul> <li>◆ 全部<br/>対称部</li> </ul> | <b>姓名:</b> 请输入<br><b>邮箱:</b> 请输入                     | 绑定于机: 请输入   | ₿ <del>К</del>                    | 号: 清能入<br>重置 援索 炎起 ~                                               |
| 民成员管理                                   | 运营部                                       | 全部 已删除<br>已选中0项 批量启用 批量停用 批量                         | 设置岗位        |                                   |                                                                    |
| 14888                                   |                                           | 成只基本信息           姓名:           绑定手机:           绑定手机: | 账号 所属 部門 职务 | 1117日月今 秋日<br>11:-<br>13:-<br>1:- | 状态     是否数括     損何       自用     已数括     消請     更多・       編組     編組 |
|                                         |                                           |                                                      |             | 共有1条 <                            | 1 ≥ 10条/: 送置炭位 →<br>策利功能到成员<br>停用<br>删除                            |

### 在"关联岗位"页面,点击编辑。修改权限,修改完成后,点击保存。

|               | # 孫始管理 ▼ 🛛 🔍                                    | 前出版  於赠 御 湖 (A管理   🧕 🔹 🔸 |
|---------------|-------------------------------------------------|--------------------------|
| 0.68          | 成厌管理 / <b>关联岗位</b>                              | 返回 編輯                    |
| 1.088         | 当前成员:                                           |                          |
| 1.000         | 为保健贵单位权限使用安全,建议您权限管理参考"最小、适用"原则进行授权,高能操作或激感数据相关 | 关权限建议您谨慎开通。              |
| 1.0100        | 「「」の「」の「」の「」の「」の「」の「」の「」の「」の「」の「」の「」の「」の        |                          |
| <b>反</b> 成员管理 | · •                                             |                          |
| 1.8188        | • •                                             |                          |
| 1.000         | <ul> <li>Ø 1000</li> </ul>                      |                          |
| 1.6889        | • •                                             |                          |
| 1.0000        | • • •                                           |                          |
|               | > ©                                             |                          |
|               | • © 100 10                                      |                          |
|               |                                                 |                          |
|               | • <b>9</b>                                      |                          |

#### 三、子账号使用相关说明

1.子账号格式同"苏采云"账号,编号从50开始,每个单位最多可创建20个子账号。省本级子账号规则为"预算编码+编号(例如001001-50);
 市县区子账号规则为"区域代码+预算编码+编号"(例如:320100-001001-50),登录密码由主锁用户在新增子账号时设置。

2.子账号无法登录"苏采云"系统,只能通过"江苏省政府采购网上商 城子账号登录入口"(网址:http://jszfcg.jsczt.cn/dspt)登录货物商城并实 施采购活动。

3.使用 CA 登录"苏采云"的用户,仍通过登录"苏采云"系统后点击"网上商城"图标跳转到货物商城。